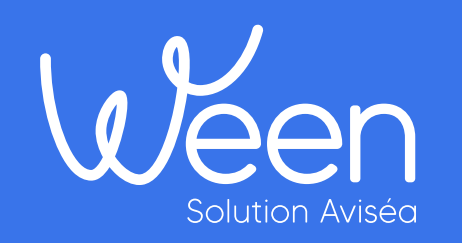

Guide d'utilisation de la plateforme

Comment ça marche ?

mis à jour le : 25/09/2023

## Sommaire

- 01. Inscription et connexion
- 02. Gestion des ateliers
- 03. Suppression du compte
- 04. Support technique

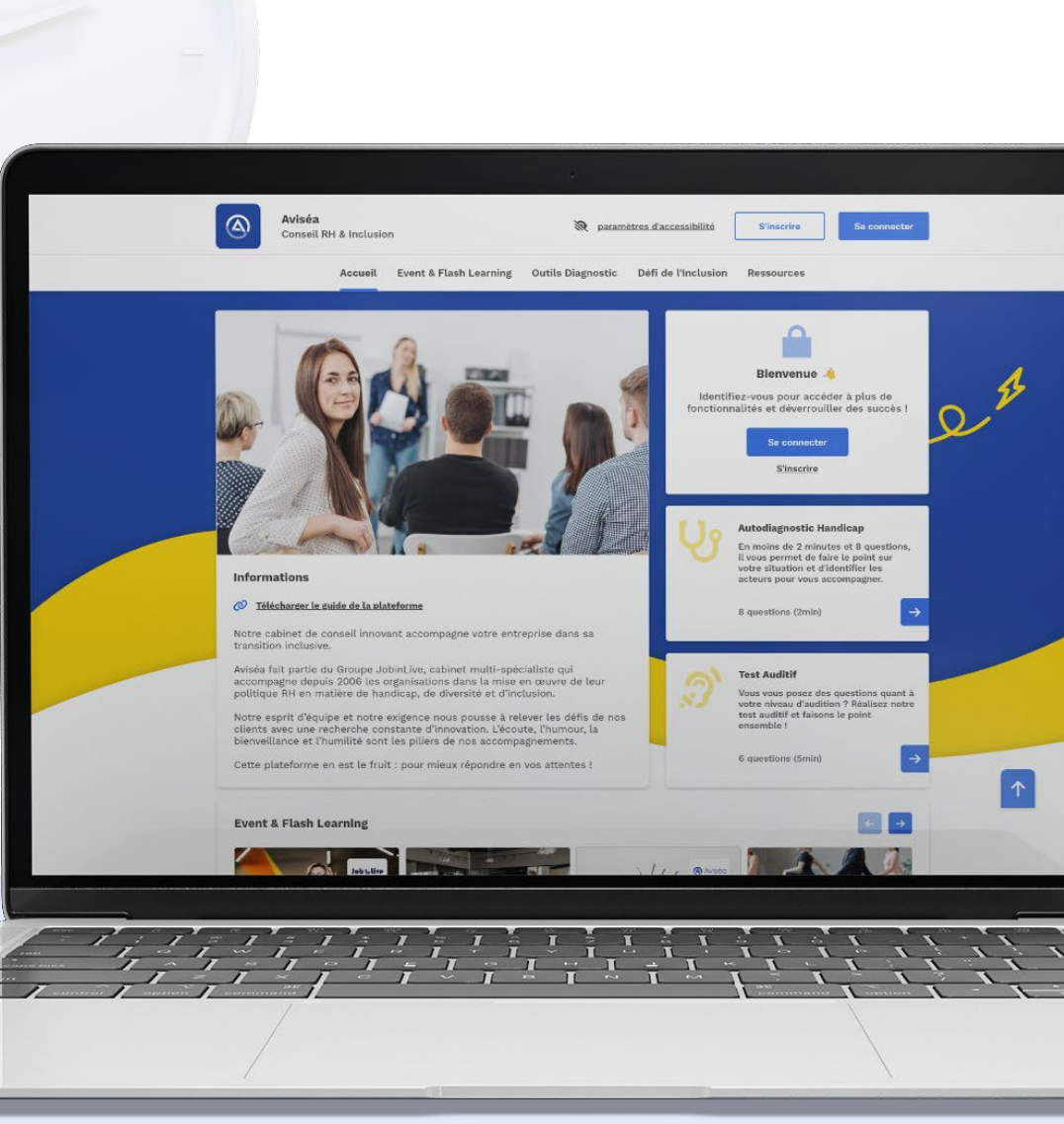

01. Inscription et connexion

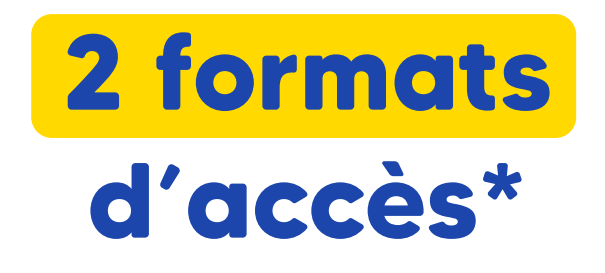

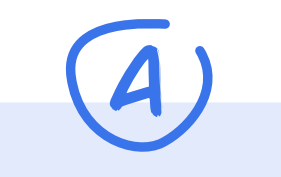

#### Avec mot de passe

l'accès à la plateforme se fait via l'adresse email professionnelle et un mot de passe que vous définissez.

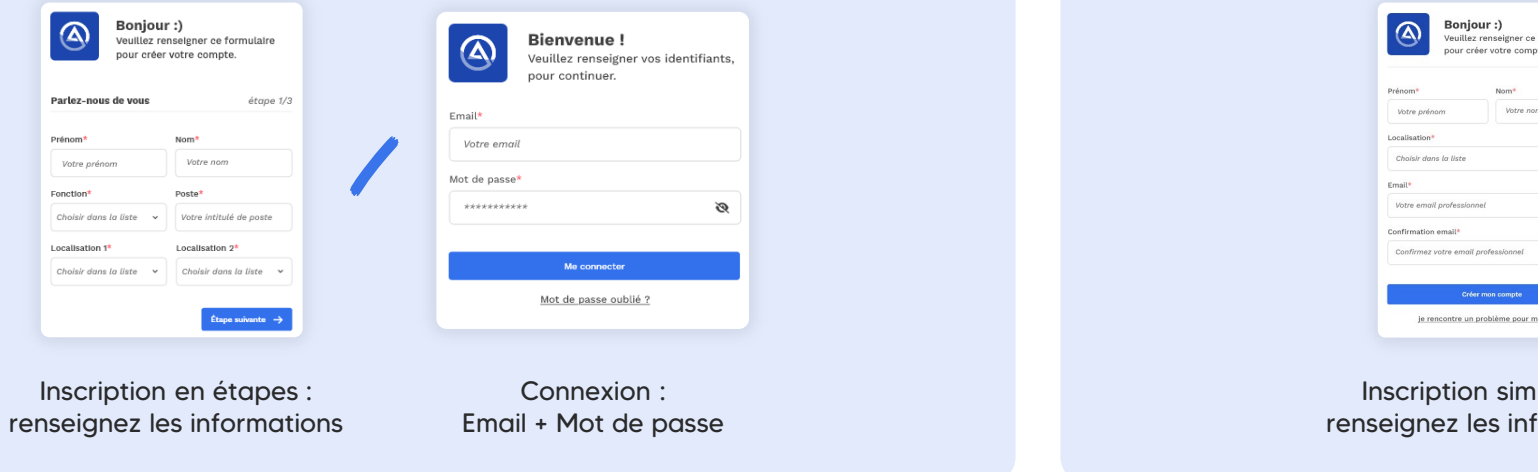

## B

#### Sans mot de passe

l'accès à la plateforme se fait uniquement via l'adresse email professionnelle uniquement.

| Prénom*<br>Votre prénom | Nom*<br>Votre nom           |              | Bienvenue !<br>Veuillez renseigner vos identifiants<br>pour continuer. |
|-------------------------|-----------------------------|--------------|------------------------------------------------------------------------|
| Localisation*           |                             |              | Email*                                                                 |
| Email*                  | ionnel                      |              | Votre email                                                            |
| Confirmation email*     | ail professionnel           |              | Me connecter                                                           |
|                         | Gréer mon compte            |              | Je rencontre un souci pour m'inscrire                                  |
| je rencontre            | un problème pour m'inscrire |              |                                                                        |
| Inscriptio              | on simplifié                | e :<br>tions | Connexion :                                                            |

\*La modalité d'authentification est fixée en amont par votre entreprise.

## Comment créer son compte ?

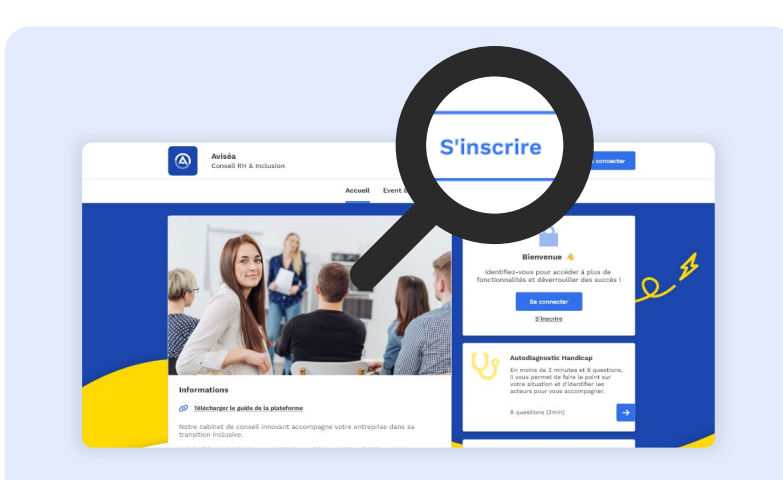

### Étape 1

Sur la plateforme, cliquez sur le bouton « s'inscrire » du menu en haut, à droite.

| Veuillez re<br>pour créer           | votre com  | Bonjou<br>Veuillez re<br>pour crée | <b>r :)</b><br>enseigner ce formulaire<br>r votre compte. |  |  |
|-------------------------------------|------------|------------------------------------|-----------------------------------------------------------|--|--|
| Prénom*                             | Nom*       |                                    |                                                           |  |  |
| Votre prénom Votre n                |            | Parlez-nous de vous                | étape 1/3                                                 |  |  |
| Localisation*                       |            | Prénom*                            | Nom*                                                      |  |  |
| Choisir dans la liste               |            | Votre prénom                       | Votre nom                                                 |  |  |
| Email*                              |            | Fonction*                          | Poste*                                                    |  |  |
| Votre email professionnel           |            | Choisir dans la liste 🗸            | Votre intitulé de poste                                   |  |  |
| Confirmation email*                 |            |                                    |                                                           |  |  |
| Confirmez votre email professionnel |            | Localisation 1*                    | Localisation 2*                                           |  |  |
| Créer m                             | ion compte | Choisir dans la liste 🗸            | Choisir dans la liste 👻                                   |  |  |
| le rencontre un pro                 | blème nour |                                    | Étape suivante 🔶                                          |  |  |

#### Étape 2

Sur la page d'inscription remplissez le formulaire puis cliquez sur « créer mon compte ».

| Vous avez créé un     | compte sur la plateforme Ween.                                |
|-----------------------|---------------------------------------------------------------|
| Afin de vous conne    | ecter et de profiter de toutes les fonctionnalités, nous vous |
| invitons à cliquer si | ur le bouton ci-dessous :                                     |
|                       |                                                               |
|                       | Je valide mon e-mail                                          |
| A bientôt.            |                                                               |
| L'équipe Ween         |                                                               |
|                       |                                                               |

### Étape 3\*

Vous recevrez un e-mail pour confirmer votre inscription, cliquez sur « je valide mon adresse mail ».

# Comment se connecter ?

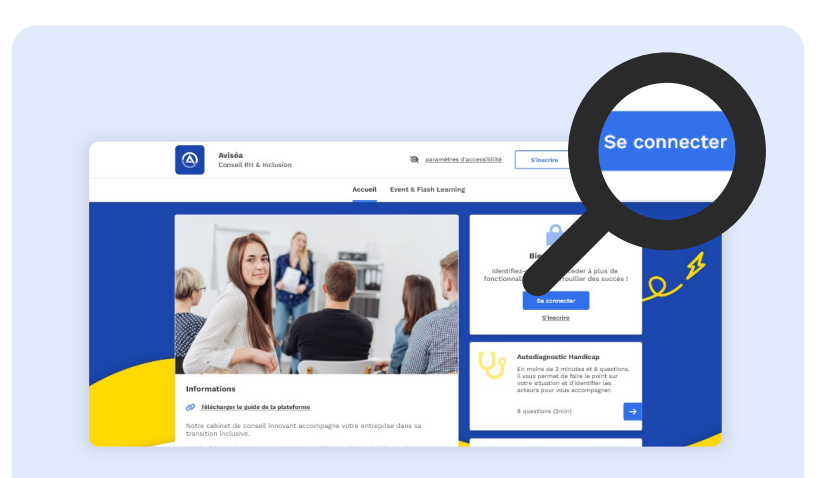

### Étape 1

Sur la plateforme, cliquez sur le bouton « se connecter » du menu en haut, à droite.

| Email*        | Bienvenue !<br>Veuillez renseigner vos ic<br>pour continuer. |           | <b>Bienvenue !</b><br>Veuillez renseigner vos identifiants,<br>pour continuer. |
|---------------|--------------------------------------------------------------|-----------|--------------------------------------------------------------------------------|
| Votre email   |                                                              | Email*    |                                                                                |
| Mot de passe* |                                                              | Votre ema | l                                                                              |
| ******        |                                                              |           |                                                                                |
|               |                                                              |           | Me connecter                                                                   |
|               | Me connecter                                                 | le        | rencontre un souci pour m'inscrire                                             |

### Étape 2\*

Sur la page de connexion, remplissez le formulaire d'authentification avec votre adresse mail professionnelle.

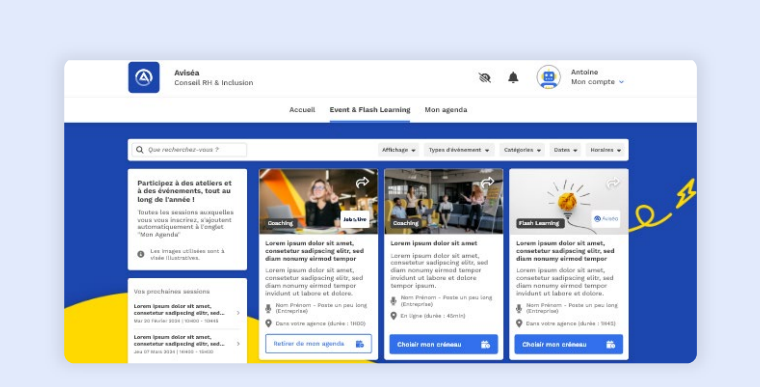

### Étape 3

Une fois connecté, vous pourrez accéder aux ateliers « Event & Flashlearning » et à votre agenda personnel. 02. Gestion des ateliers

## Comment s'inscrire à un atelier ?

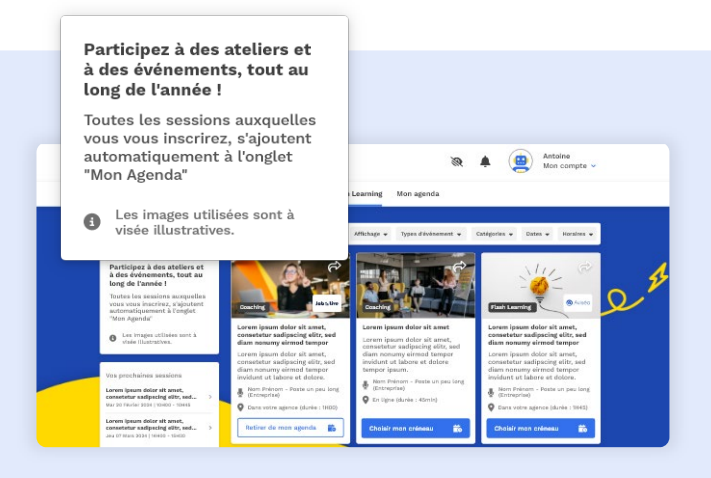

Étape 1

Dans l'onglet « Event & Flash Learning » du menu, vous pourrez retrouver tous les ateliers proposés.

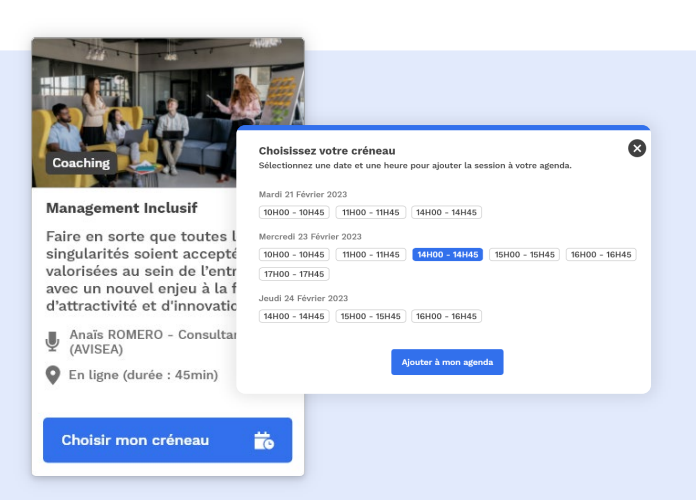

#### Étape 2

Cliquez sur « choisir mon créneau », une fenêtre s'ouvre, choisissez une date et une heure.

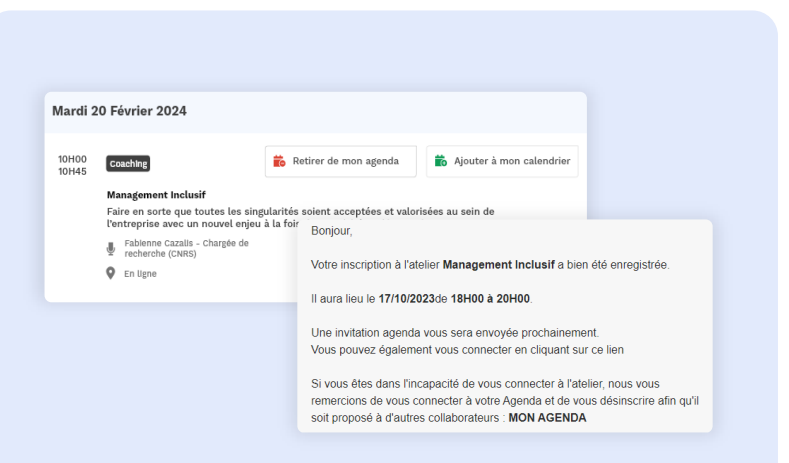

### Étape 3

La session s'ajoute à l'onglet « Mon agenda » et vous recevez un mail de confirmation.

# Comment se mettre sur liste d'attente ?

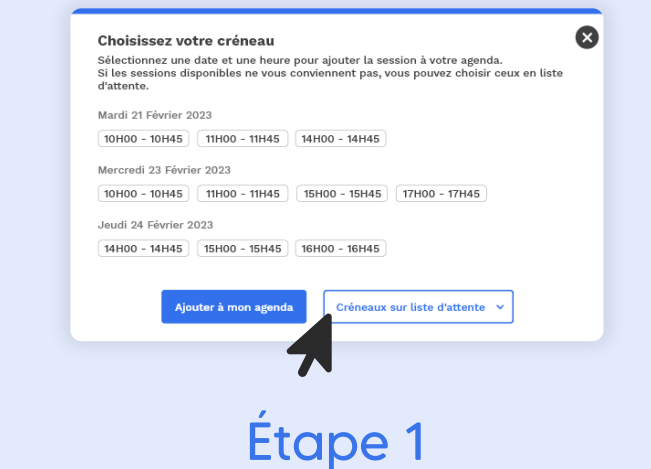

Si aucune date et horaire ne vous conviens, vous pouvez toujours choisir dans « créneaux sur liste d'attente »

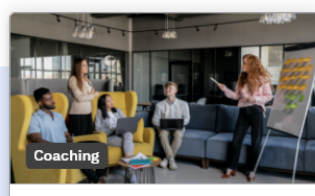

#### Management Inclusif

#### Étape 2

Retirer de la liste d'attente

Une fois le créneau choisi, vous serez mis sur liste d'attente. Vous pourrez vous en retirer à tout moment.

#### Bonjour,

À la suite d'un désistement, votre inscription à l'atelier Management Inclusif est désormais confirmée. Il aura lieu le 17/10/2023de 17H00 à 18H00.

Une invitation agenda vous sera envoyée prochainement. Vous pouvez également vous connecter en cliquant sur le lien suivant : <u>ME CONNECTER</u>

Si vous ne souhaitez plus participer à l'atelier, nous vous invitons à vous connecter à votre Agenda et à vous désinscrire afin qu'il soit proposé à d'autres collaborateurs : **RETIRER DE MON AGENDA** 

#### Étape 3

Suite à un désistement, vous serez notifié par mail et votre invitation agenda vous sera envoyé par la suite.

## Comment se désinscrire d'un atelier ?

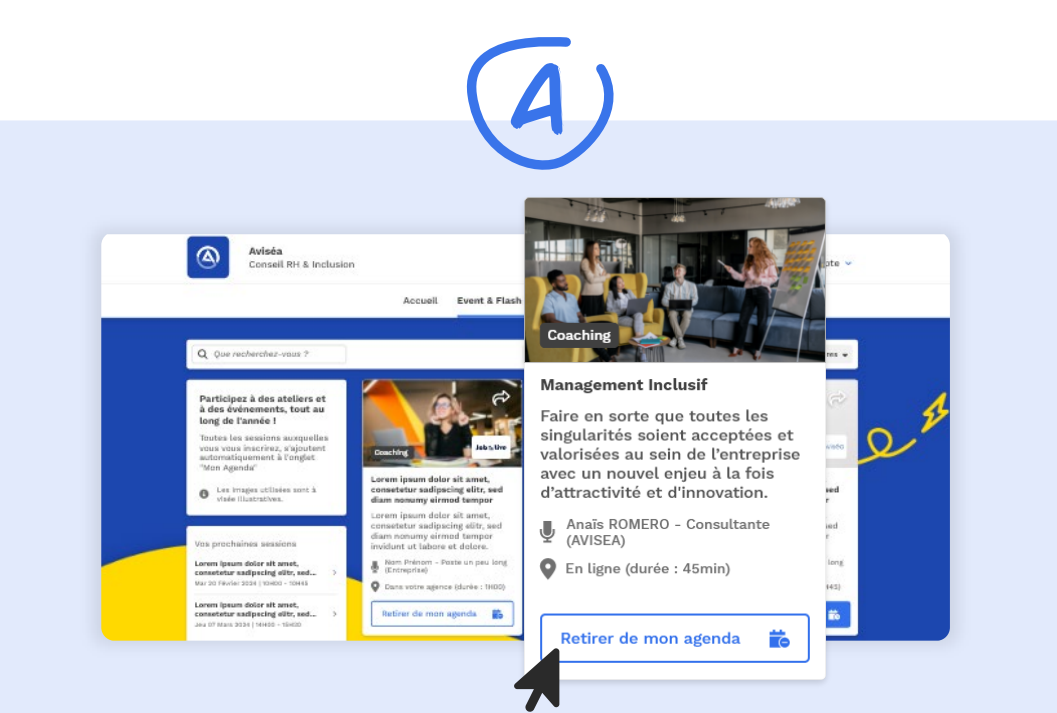

#### Depuis l'onglet « Event & Flash Learning »

Sur la carte de l'atelier, cliquez sur le bouton « Retirer de mon agenda ».

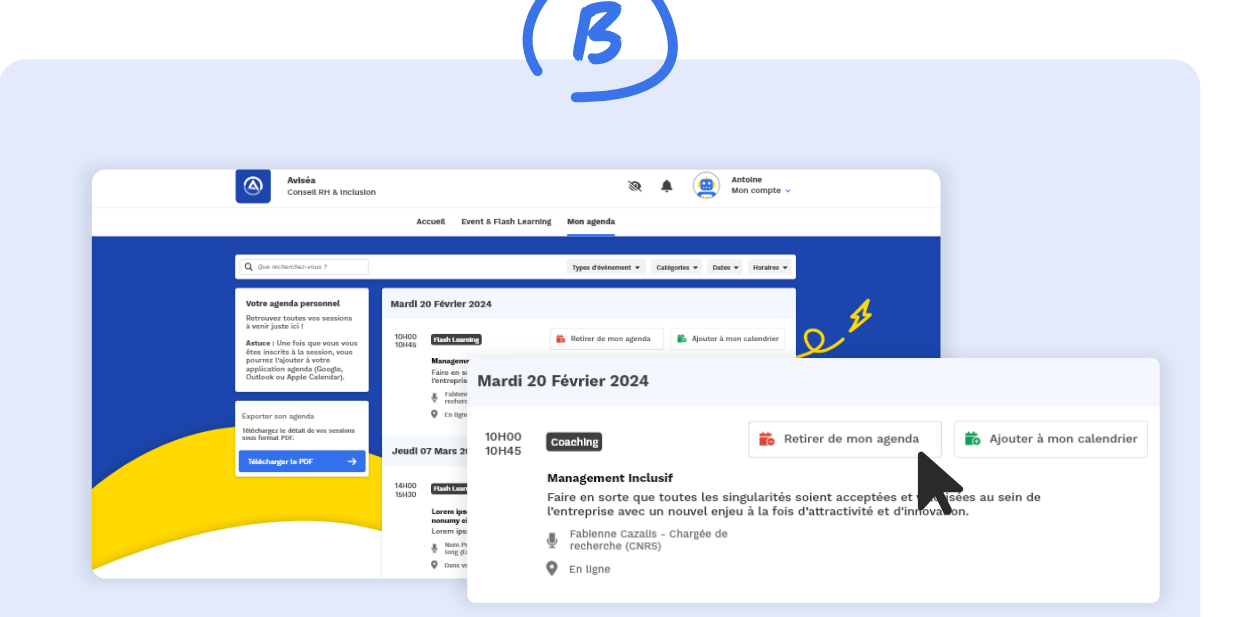

#### Depuis l'onglet « Mon Agenda »

Cliquez tout simplement sur le bouton « Retirer de mon agenda » de l'atelier.

## Comment se connecter à l'atelier, le jour J ?

#### Vous avez ajouté l'atelier à votre calendrier (Outlook, Google Calendar, etc.)

Au sein de votre calendrier, cliquez sur le créneau de l'atelier puis sur le lien de la visio-conférence Teams pour participer.

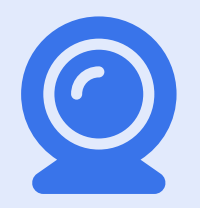

#### Vous entrez dans la salle de visio-conférence

Ajoutez votre nom et votre prénom. Vous pouvez maintenant suivre la session : l'intervenant vous présentera le sujet de la session et l'animera.

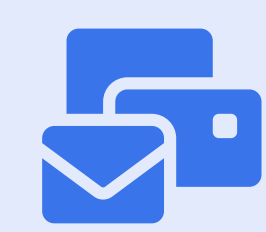

Vous ne trouvez pas le lien de connexion ?

Tapez dans la barre de recherche de votre boîte mail, le titre de l'atelier : dans l'email « Votre inscription est confirmée », vous y retrouverez le lien de visio-conférence. 03. Suppression du compte

# Comment supprimer son compte ?

|                                        | Consell RH &                         | Inclusion<br>Event & Flash Learnin                  | g Outils Diagnostic         | Défi de l'Inclusion | Ressources | Mon agenda | n compte |
|----------------------------------------|--------------------------------------|-----------------------------------------------------|-----------------------------|---------------------|------------|------------|----------|
|                                        |                                      |                                                     | Mon profile                 | Mes succès          |            |            |          |
|                                        | <b>А</b><br>В                        | <b>ntoine BENOIST</b><br>recteur Conseil (Agence de | Paris) <b>- AVISÉA</b>      |                     |            |            | / ÉDITER |
|                                        |                                      | 135 points                                          |                             |                     |            |            | Level 2  |
| Informat<br>Adresse En<br>antoine.bene | tions Pers<br>nall<br>pist@avisea.fr | sonnelles                                           |                             |                     |            |            |          |
| Mot de pas<br>Changer n                | i <b>se</b><br>non mot de p          | asse                                                |                             |                     |            |            |          |
| Supprimer                              | mon compt                            | e<br>pte, toutes vos information                    | ns seront définitivement ef | facées.             |            |            |          |

#### Étape 1 :

Rendez-vous dans « mon compte » en haut à droite de l'en-tête de la plateforme, puis sur « Mon profil ».

#### Étape 2 :

Cliquez sur « Je supprime mon compte ». Vous recevrez un email de confirmation pour la suppression de votre compte.

#### Bon à savoir :

Si votre compte est lié à un mot de passe, vous pourrez le modifier à tout moment sur cette même page. 04. Support technique

## Vous avez besoin d'aide ?

| Aviséa<br>Consell RH & Inclusion                                                                                                    | 💸 🌲 🤢 Antoine<br>Mon compte 🗸 |
|----------------------------------------------------------------------------------------------------|-------------------------------|
| Accueil Event & F                                                                                                    | Flash Learning Mon agenda     |
| Contacter le support<br>Bonjour, comment pouvons nous vous alder ?                                                                                                    |                               |
| Email (pré-remplt)* antoineb@avisea.fr Entreprise (pré-remplt)* AVISEA Sujet de votre demande* Entrez l'objet de votre demande icl Message* Ecrivez votre message icl                                                                                                    |                               |
| Vullitize entrer les détails de voire besión. Un membre de notre deute voirs réport<br>dans ter plus herés détais.         Ajouter une capture d'écran (optionnel)         Ajoutez le fichler en cliquant ou faites glisser ce dernier         Confidentialité ?*         Je donne ma permission à l'équipe du support de se connecte<br>mon complete si cela est nécessaire dans la résolution d'un<br>problème technique.         Envoyer | udre<br>Le<br>r à             |

#### Étape 1 :

Rendez-vous dans « mon compte » en haut à droite de l'en-tête de la plateforme.

#### Étape 2 :

Cliquez sur « Contacter le support ».

#### Étape 3 :

Remplissez le formulaire avec : le sujet de votre demande, le détail de votre problème et quelques captures si besoin, puis envoyez.

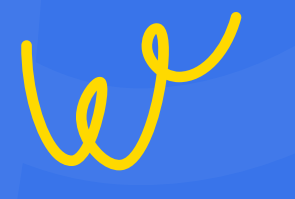

## **Bonne découverte**

L'équipe Ween reste à votre disposition !

Contacter le support